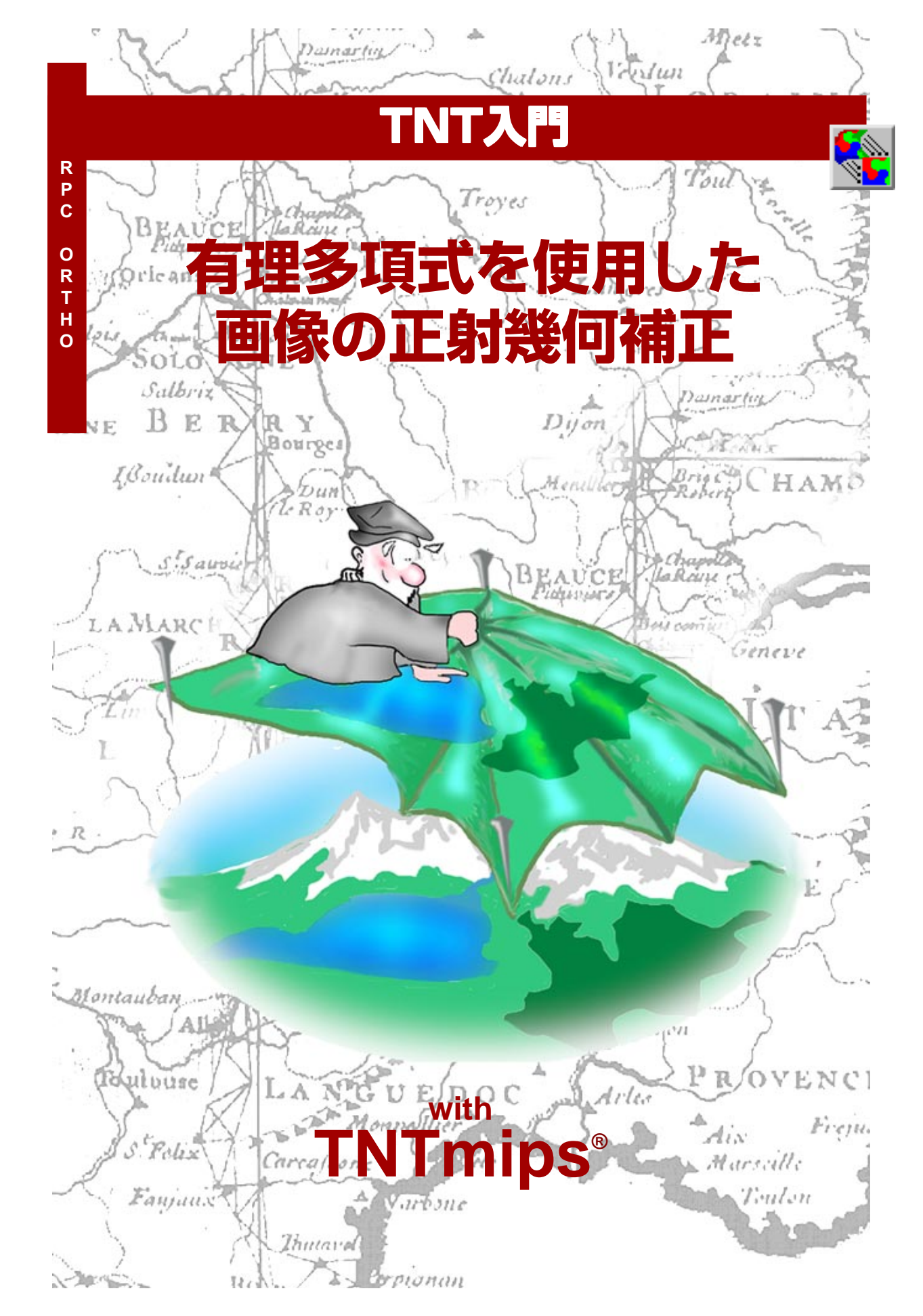

#### はじめに

有理多項式の係数という形で画像ジオメトリの数学的モデルが与えられている衛星画像に対しては、正射 幾何補正することができます。この処理には、数値標高モデルを必要とします。正確な3次元地上コント ロールポイントを使って画像に対して再度ジオリファレンスを与えることによって、有理多項式モデルの 近似を改善することができます。本書では、TNTmipsにおける有理多項式を使った画像の正射幾何補正に 関係する概念と手順の概要を説明します。幾何補正に先立って画像のジオリファレンス処理における有理 多項式モデルの使用方法についても説明します。

必須基礎知識 本書では、読者が『TNT入門:地理空間データ表示』、『TNT入門:システムの基本操作』の 練習問題を完了しているものと仮定しています。必須知識や基本操作についてはこれらの練習問題で説明 されていますので、本書では繰り返して説明しません。また、『TNT入門:ジオリファレンス処理』、『TNT 入門:画像の幾何補正』で説明した話題にも習熟している必要があります。わからない部分がある場合は、 必要に応じこれらの冊子やTNTmipsのリファレンスマニュアルで調べてください。

**サンプル・データ**本書の練習問題では、TNT 製品に添付されているサンプルデータを使用します。TNT 製品の CD にアクセスできない場合は、マイクロイメージ社のウェブサイトからデータをダウンロードで きます。特に、本書ではRECTIFYディレクトリのサンプルファイルを使用します。これらのオブジェクトを 使用する場合は、変更内容を保存できるよう、サンプルデータの読み込み / 書き込み用のコピーをハード ディスク上に作成してください。

**TNTmipsとTNTlite**<sup>®</sup> TNTmipsには2つのバージョンがあります。プロフェッショナル・バージョンで あるTNTmipsと、無料バージョンであるTNTliteです。本書では、どちらのバージョンも「TNTmips」と 呼ぶことにします。プロフェッショナル・バージョン(ソフトウェア・ライセンスキーが必要)を購入され なかった場合、TNTmipsはTNTliteモードで動作し、オブジェクトのサイズが制約されますが、TNTliteの 別のコピーとの間でデータを共有することができます。

すべての練習問題は、提供されるサンプル・ジオデータを使用して TNTlite で実行できます。

Randall B. Smith 博士、2004年7月28日 ©著作権: 2004年、マイクロイメージ社

ー部のイラストでは、カラー・コピーでないと重要な点がわかりにくい場合があります。マイクロイメージ社のウェブサイトから本書を入手されれば、カラーで印刷したり表示できます。また、このウェブサイトからは、『TNT入門』のその他のテーマに関する最新のパンフレットも入手できます。インストールガイド、サンプルデータ、および最新バージョンのTNTliteをダウンロードできます。アクセス先は次の通りです。

#### http://www.microimages.com

### RPC 正射幾何補正の世界にようこそ

通常、地表面の航空写真や衛星画像には、地形の起伏や撮影方向が鉛直 でないことに起因する空間的な歪みが含まれています。正射幾何補正 は、このような歪みを除去する処理であり、地物の位置が平面地図の場 合と同じであるような正射画像を作成します。正射画像では地図と同様 の幾何学的配置になるため、地図から求められた主題図データは未補正 の画像にくらべてより正確に正射画像と適合するので、正射画像から抽 出される空間情報はより正確です。 ステップ

- ☑ TNTmips を起動します。
- ✓ メインメニューからProcess / Raster / Resample / Automatic (解析処理 / ラスタ / リ サンプル / 自動)を選択します。

一部のタイプの衛星画像で は、TNTmipsの自動リサンプ リング処理で、数値標高モデ ル (DEM) と有理多項式リサ ンプリング・モデルを使用し て正射幾何補正することがで きます。現在、この方法を使 用して正射幾何補正できるの は、IKONOSのGeo Ortho Kit 画像 (Space Imaging 社) と QuickBird O Ortho Ready Standard Product 画像 (DigitalGlobe 社) だけです。 これらの画像は歪みを最小 限に抑えるように高い視角 から撮影されているだけで なく、正射幾何補正に必要な 有理多項式係数 (RPC) が格 納された補助ファイルも一 緒に提供されます。

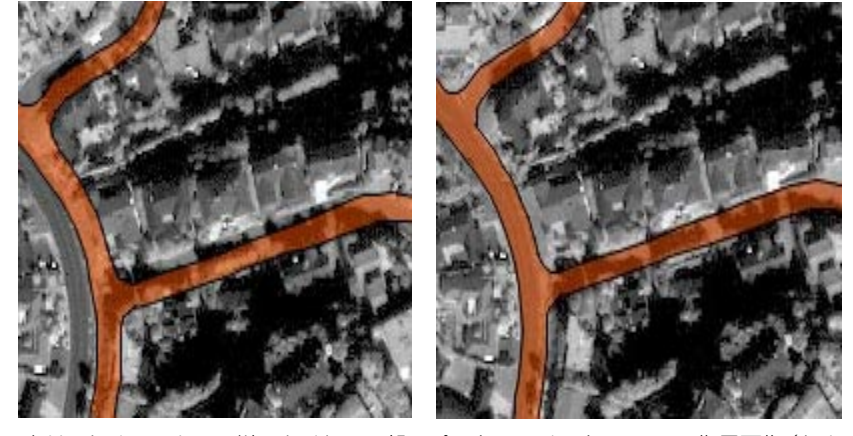

左は、カリフォルニア州ラホイヤの一部のパンクロマチックIKONOS衛星画像(セル サイズ1m)に平面地図の街路のベクタ(オレンジ色の部分、航空正射写真からトレー スしたもの)を重ね合わせたもの。この画像はジオリファレンス処理されていますが幾 何補正されていません。右は、RPCによる正射幾何補正処理後の画像。街路ベクタとよ く一致しています。このエリア内の標高差は約60mです。

研究資料に出てくるRPCという頭字 語の意味は、"Rational Polynomial Coefficients" (有理多項式係数)の 場合と、"Rational Polynomial Camera model" (有理多項式カメ ラ・モデル)の場合があります。資料 の作成者によっては、同じ数学的モデ ルに "Rational Function Model (RFM)" (有理関数モデル)という語 を使用している場合もあります。

**備考:**フレーミングカメラで撮影した航空画像(フィルムの場合とデジタルの場合があり)では、衛星 画像よりも撮像の幾何学的原理が単純です。TNTmipsの写真測量モデリング処理では、ステレオ・ペ アの写真または1枚の写真と数値標高モデル(DEM)を使用してカメラ画像を正射幾何補正すること ができます(『**TNT 入門:DEM と正射写真の作成**』を参照)。

## 有理多項式モデルについて

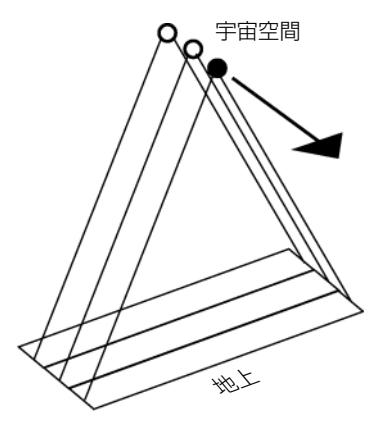

IKONOSのようなクロストラックス キャニング・システムは、衛星が軌道 (矢印)に沿って前進しながら宇宙空 間のさまざまな位置(円マーク)から 撮影した走査線群から画像を作成し ます。

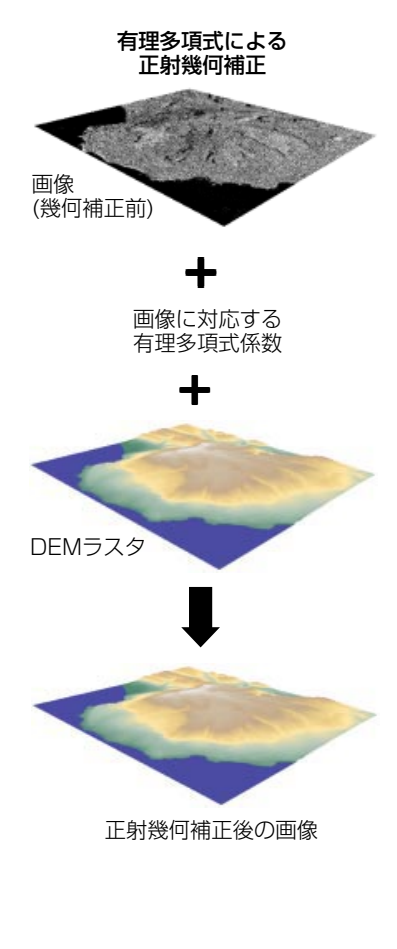

フレーミングカメラによる通常の航空写真では、画像内のそれぞれの 位置は1つのカメラ位置から同時に撮影されたものです。このように単 純な画像ジオメトリであるため、比較的簡単な式を使用して、二次元画 像座標系から三次元地表面座標系への座標系変換を数学的に表現する ことができます。

これに対し、ほとんどのリモートセンシング衛星画像では、衛星が軌道 に沿って前進しながら撮影した一連の走査線群から作成されます。こ のため、同じ画像内でも、各部分は異なるセンサ位置から撮影されてい ます。画像座標系から地表面座標系への変換を厳密に記述しようとす ると、画像処理システムのすべての物理要素を組み込んだセンサの数 学的モデルがあまりにも長く複雑なものになってしまう可能性があり ます。たとえば、IKONOSの厳密なセンサモデルは183ページもの長さ になってしまいます!

有理多項式による衛星センサモデルは、画像空間(行と列の位置)を緯 度、経度、標高に対応付ける、より簡単な経験的数学モデルです。有理 多項式という名前は、このモデルが2つの三次多項式の比で表現される ことに由来しています。実際に、1つの画像にはこのような有理多項式 が2つ含まれており、一方が行位置の、他方が列位置の計算に使用され ます。この2つの有理多項式の係数は、衛星運用企業が、衛星軌道の位 置と方向および厳密な物理センサモデルを使用して計算します。ジオ リファレンス処理された衛星画像、それに対応する有理多項式係数群、 及び標高値を与える DEM を使用して、TNTmipsの自動リサンプリン グ処理は、各画像セルの正しい地理的な位置を計算し、正射幾何補正さ れた画像を生成します。

## 数値標高モデルの取得

画像の正射幾何補正に使用する数値標高モデルでは、画像領域やセル のサイズが一致する必要はありません(両者の共通領域が正射幾何補 正されます)。ただし、最良の結果を得るためには、DEMのセルサイズ と幾何補正する画像のサイズとが、できる限り近くなければなりませ ん。米国内の全土について、米国地質調査所(USGS)による解像度30m のDEMを無料でダウンロードして入手できるほか、米国の多くの区域 については解像度10mのUSGS DEM を入手できます。他の国の場合 も、同様な解像度の標高データをそれぞれの政府機関から購入するこ とができます。世界標高モデル(GTOPO30)もUSGS から無料でダウ ンロードできます。世界標高モデルは空間解像度が30秒であり、赤道 では約1kmになります。2004年中頃までには地球上の全地域につい て、NASAの Shuttle Radar Topography Mission が作成した最終版の 90mの DEM を USGS から入手できるようになる予定です。

画像のエリアに対応する十分な空間解像度の DEM が見つからない場 合は、ユーザ自身で作成することもできます。地域によっては、デジタ ル形式の地形等高線データも入手することができます。また、スキャン されたその地域の地形図からこれを作成することもできます。結果と して得られたベクタ等高線データをTNTmipsの地表面モデリング処理 で面近似して DEM を作成することができます(詳細は、『TNT 入門: 地表面モデリング』を参照)。たとえば、マイクロイメージ社で、カリ フォルニア州ラホイヤの IKONOSの 1mパンクロマチック画像を幾何 補正したいのに、USGSからは解像度が最高でも30mの DEM しか得ら れないとします。このような場合は、サンディエゴ郡から安価な等高線 間隔が5フィートのベクタ等高線データを購入します。等高線処理時に 出来た不自然な部分を除去するように編集してから等高線を面近似し、 セルサイズが1m、標高値がメートル単位の小数部付き数値(浮動少数 点ラスタ)で表わされた DEM を作成します。こうすると、必要な画像 データに適した解像度のものが得られます。

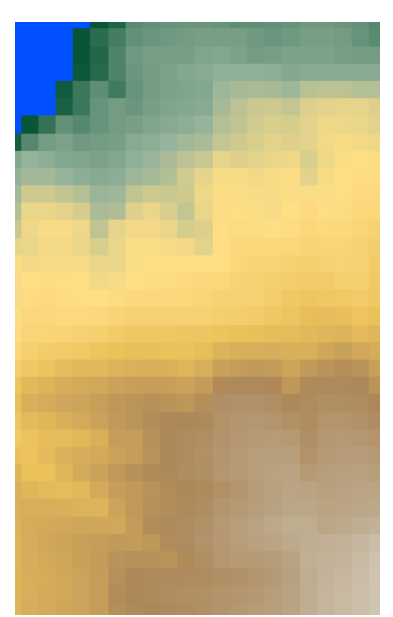

カリフォルニア州ラホイヤ地域の 30m (解像度)のDEMの一部 (カ ラーパレットを付けて表示)。USGS から入手できる最高解像度のもの。

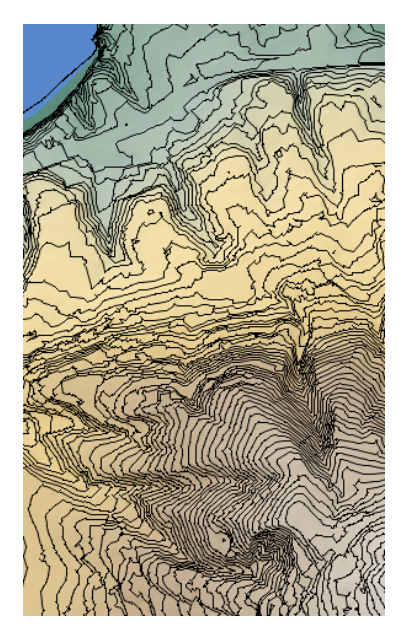

等高線間隔が5フィート(1.5m)の ベクタ等高線(黒い線)を面近似する ことで得られた、セルサイズが1mの DEMの一部。

#### 標高の単位と基準面

地形の等高線図と数値標高モデルでは、標高値の表現にさまざまな単位が使用されます。たとえば、米国で 入手可能なDEMでは標高の単位としてメートル、デシメートル、フィートが使用され、データソースやそ の局所的な場所での標高差の違いによって使い分けられています。RPCによる正射幾何補正にDEMを使 用する前に、元のデータに添付されているメタデータや他のテキスト情報をチェックして、標高の単位を確 認してください。RPCによる正射幾何補正処理では、標高の単位がメートルになっていなければなりませ

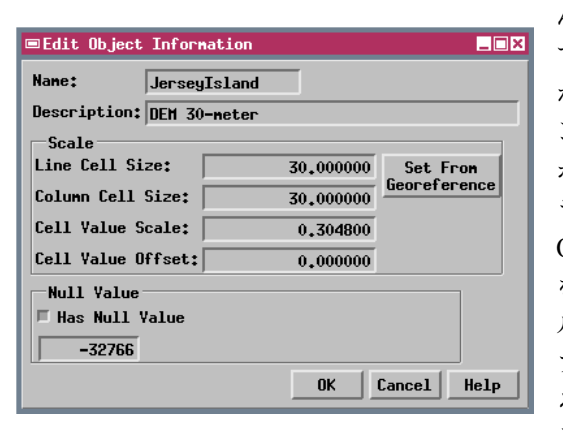

この Edit Object Information (オブジェクト情報の 編集) ウィンドウでは、DEMはフィート単位になって おり、Cell Value Scale (セル値の単位変換倍率) は、 DEM 値をメートル単位の値に変換するように設定さ れています。 ん。ただ、DEMで使用されている単位がこれと異なってい ても慌てる必要はありません。これに対処する簡単な方法 があります。TNTmipsのプロジェクトファイルのメンテナ ンス画面を開き(Support / Maintenance / Project File (サ ポート / メンテナンス / プロジェクトファイル))、DEM ラスタを捜して Edit (編集) アイコンボタンを押し、Edit Object Information (オブジェクト情報の編集) ウィンドウ を開きます。このウィンドウの Scale (単位変換倍率) パネ ルには Cell Value Scale (ピクセル値の単位変換倍率) フィールドがあり、ラスタセル値をメートル単位に変換す るための変換倍率を入力することができます (たとえば、 デシメートルをメートルに変換するには0.1を、フィート をメートルに変換するには0.3048を入力します)。こうし ておくと、すべてのTNTmips処理で、修正後の値が自動的 に使用されます。

特定の衛星画像の有理多項式係数は、衛星センサの軌道上の位置と方向に関するデータを使用して計算されます。衛星の位置には、高さ(標高)の要素が含まれていますが、「どこからの高さ」なのでしょうか?実

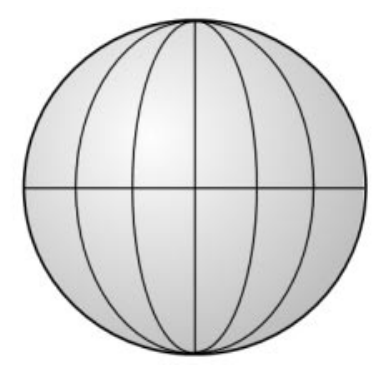

全地球を最適近似できる楕円体はほ ぼ球形ですが、極方向の半径が赤道方 向の半径に比べて 1/298.257だけ 短くなっています。 際の地表面は不規則であり、あらゆる場所の標高が正確にわかってい るわけではないため、実際の地表面を基準面にすることはできませ ん。衛星の高さの場合に基準となるのは、実際の地表面ではなく、地 球の中心を中心として数学的に定義され地球全体の形状を最適近似で きる理想的な幾何学的形状である楕円体です。この楕円体として最も 一般的なのは世界測地系(World Geodetic System : WGS)1984 楕円 体であり、WGS1984 測地データの基本となっています。(QuickBird やIKONOSのような)リモートセンシング衛星と全地球測位システム (Global Positioning System : GPS) 用の衛星群は、どちらも、この仮想 楕円体の表面を高さの基準面としています。したがって、画像のRPC モデルに組み込まれる標高値は楕円体面からの高さであり、GPS受信 機が GPS 衛星の情報から計算した高さの値です。

# ジオイド高の取得

一方、ほとんどのDEMの標高値から得られるのは、局所的な平均海面からの地表面の相対高さです。この 値は、海抜高度とも呼ばれています。全地球的規模での平均海面レベルは、広い起伏のある面で「ジオイド」

と呼ばれ、その形状は、地球重力場を GPSの調査データで補ったものから決定 されています。ある地点でのジオイドと 楕円体との鉛直方向の差を「ジオイド高」 と言い、ジオイドの方が楕円体より上に ある場合は正の値、ジオイドの方が楕円 体より下にある場合は負の値になりま す。ジオイド高は、地域的な広さから大 陸的な広さぐらいの規模で変化し、その 範囲は-100~+100m以内です。

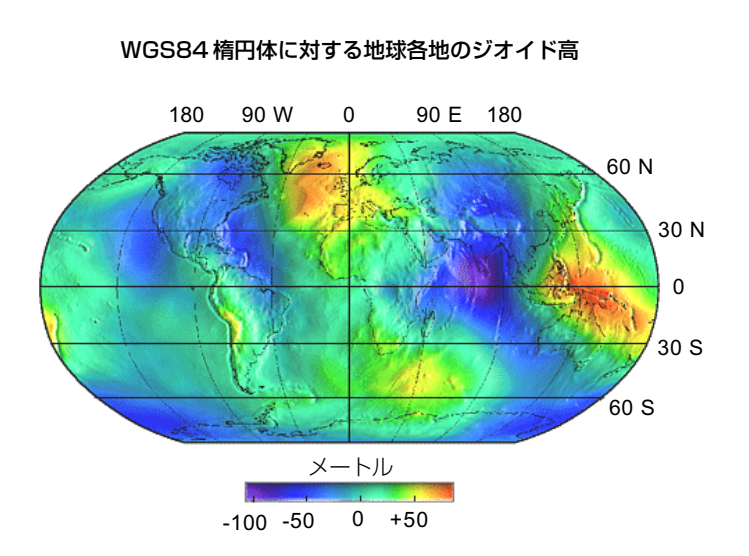

鉛直方向の断面図で見るジオイド高 (図は誇張してあります)

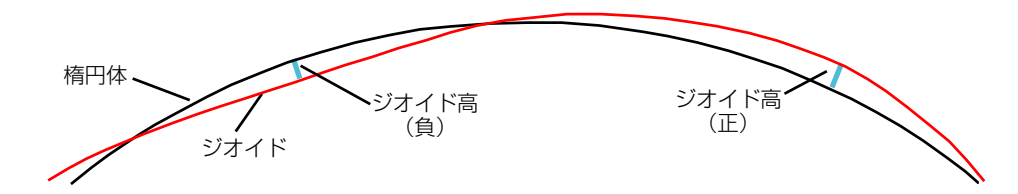

有理多項式画像モデルでは楕円体を基準とした標高を使用しているため、このモデルを使用するジオリファレンス処理と幾何補正処理では、DEMの海抜高度からその場所のジオイド高を減算して楕円体上の高さに変換する必要があります。したがって、ジオリファレンス処理や自動リサンプリング処理でDEMを選択した場合は、ジオイド高を入力するように指示してきます(ジオイド高の変化は地域全体ぐらいの広さであるため、IKONOSやQuickBirdのシーン全体を1つのジオイド高で十分カバーできます)。画像エリアのジオイド高を調べるには、ジオイド高を計算してくれる無料サイトが次のようにインターネット内にいくつかありますので、その画像の中心位置の緯度と経度を入力します。

http://earth-info.nga.mil/GandG/egm96/intpt.htm http://sps.unavco.org/geoid/ http://gibs.leipzig.ifag.de/cgi-bin/geoid.cgi?en

また、次のサイトでは、ジオイド高を計算するWindows 9x/NT用のソフトウェア・プログラム(サポート・ファイルも)を無料でダウンロードすることができます。

http://earth-info.nga.mil/GandG/wgsegm/egm96.html

#### RPC による正射幾何補正処理の実行

#### ステップ

- ✓ Raster Resampling (ラスタ のリサンプリング) ウィンドウ で、Resample (リサンプル) メ ニューを Nearest Neighbor (最近隣 (ニアレストネイバー) 法) に、Scale (スケール) メ ニューを By Cell Size (セルサ イズを使用) に設定します。
- ✓ Orient (方向) メニューを To Projection (投影に合わせる) に、Extents (範囲) メニューを Entire Input (入力全体) に設定 します。
- ☑ Model (モデル)メニューを Rational Polynomial (有理多 項式) に設定します。

| ■Raster Resampling (Automati |                                   |  |  |  |  |  |
|------------------------------|-----------------------------------|--|--|--|--|--|
| File                         | Model Resample Scal               |  |  |  |  |  |
| Raster                       | ♦ From Georeference               |  |  |  |  |  |
| LJnesa                       | ♦ Affine                          |  |  |  |  |  |
|                              |                                   |  |  |  |  |  |
|                              |                                   |  |  |  |  |  |
|                              | <pre></pre>                       |  |  |  |  |  |
| Output                       | <pre></pre>                       |  |  |  |  |  |
|                              | <pre></pre>                       |  |  |  |  |  |
|                              | <pre>     Piecewise Affine </pre> |  |  |  |  |  |
|                              | * Rational Polynomial             |  |  |  |  |  |

- ☑ [Rasters...](ラスタ...)を押し、 RECTIFY サンプルデータ・ディ レクトリのLJMESA プロジェク トファイルを捜し、IKONLJM4 を選択します。
- ✓ 有理多項式モデル・ファイルを 選択するように指示してきます ので、RECTIFY / IKONLJM4\_ RPC.TXTを選択します。
- ☑ DEM ラスタを選択するように 指示してきますので、LJMESAプ ロジェクトファイルから DEM\_4Mを選択します。
- ✓ その場所のジオイド高を聞いて きますので、プロンプトダイア ログに-35.0と入力して[OK] を押します。
- ☑ File / Run (ファイル / 実行) を選択します。
- 標準のオブジェクト選択ウィンドウを使用して、保存先のプロジェクトファイルを選択するか新たに作成し、出カラスタオブジェクトに名前を付けます。

有理多項式モデルによる正射幾何補正は自動リサンプリング処理の、 Model (モデル) メニューの Rational Polynomial (有理多項式) という 選択肢を使用して行います。モデルの設定は、幾何補正するラスタオブ ジェクト(または複数のラスタオブジェクト)の選択前でも選択後でも 行えます。この2つの操作のうち後の方の操作が終わると、一連のダイ アログが表示されますので、その指示に従って、標高モデルを選択し、 有理多項式の係数が格納されたテキストファイルを選択し、その場所 のジオイド高の値を入力します。

この練習問題では、サンプルのカリフォルニア州のラホイヤの地域を カバーする IKONOSのマルチスペクトル画像の、赤、緑、青のバンド から生成したカラー画像を正射幾何補正します。この画像のセルサイ ズは4mであり、約4平方キロメートルの面積をカバーします。地勢学 的には、この地域は南西に傾斜し、狭い峡谷で分断された高原であり、 このエリア内での局所的な標高差は200mです。

| ■Raster Resampling (Automat | ic via Georeferen | ice) 💶 🗙 |
|-----------------------------|-------------------|----------|
| File Model Resample Sca     | le Orient Exte    | nts Help |
| Rasters                     |                   |          |
| LJnesa / IKONLJM4 - LJnesa  | / Deh_4h          | А<br>Д   |
| Output Cell Size (meters)   | Output Raster Siz | ze       |
| Line: 4.0000                | Lines             |          |
| Column: 4.0000              | Columns           | :        |

幾何補正前のIKONOS画像(下)、 同じエリアをカバーするDEM(右)

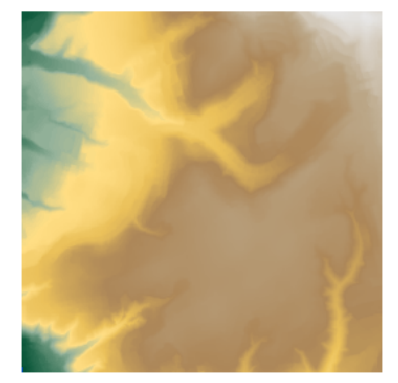

空間表示処理を使用して元の画像と正 射幾何補正後の画像を重ね合わせる と、幾何補正によるジオメトリの変化 がわかります。

# 画像の再ジオリファレンス処理

前の練習問題で幾何補正した画像には、画像プロバイダが提供するジオリファレンス情報が含まれていま す。衛星運用企業は、画像処理衛星の軌道上の位置、センサの向いている方向、そのシーン内の平均標高か ら、画像の地理的な位置を計算します。これらのパラメータは、画像の4隅の地図座標の計算に使用されま すが、衛星パラメータのわずかの誤差が画像ジオリファレンス処理で大きな誤差になってしまうことがあ ります。このような誤差があると、幾何補正に使用するDEMとの位置合わせの誤差が発生する可能性があ り、さらにそれが原因となって、得られる正射幾何補正後の画像の位置や内部ジオメトリの誤差が発生し ます。

ほとんどの画像では、正確で適切に分布した地上コントロール点(GCP)を使用して画像を再ジオリファレ ンス処理(TNTmipsのジオリファレンス処理機能を使用)することで、正射幾何補正処理の結果を改善す ることができます。こうすることで、画像の正確な地理的範囲を計算し、正射幾何補正時に画像がDEMと 正しく位置合わせされるようにすることができます(最良の結果を得るためには、画像に付いている四隅 のコントロール点を削除します)。新しいコントロール点群は、縁部やコーナー部を含め画像範囲全体に比 較的均一に分布していなければなりません。

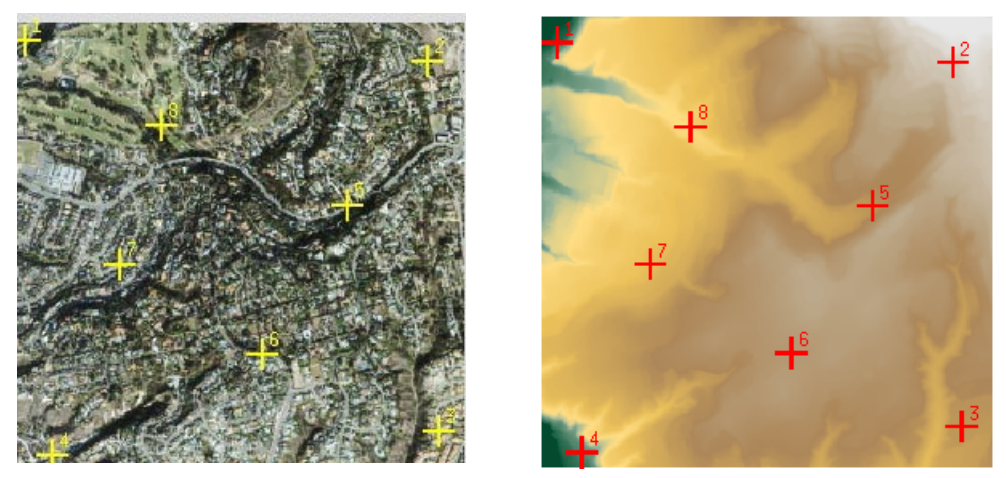

IKONOSによるラホイヤ・メサのマルチスペクトル画像(左)では地上コントロール点群が適切に分布 して画像全体をカバーしており、DEMの図(右)の範囲の標高も含まれています。

ジオリファレンス処理では、ユーザ独自のコントロール点群を使用することで、画像に付属する有理多項 式による正射幾何補正モデルをさらに改善することができます(次ページ以降を参照)。適切に分布した正 確なコントロール点が4~6ヵ所あるだけで、モデルの近似性能が大幅に改善され、得られる正射幾何補正 画像の位置合わせと内部ジオメトリを改善することができます。場合によっては、コントロール点の数を さらに増やすと、精度の低いコントロール点による位置誤差への影響を小さくし平均化することで、近似 性能をさらに改善することができます。コントロール点を増やす場所が地形的に重要な位置(丘の頂上や 谷底など)であれば、RPC モデルの近似性能がさらに向上します。

### RPC モデルによるジオリファレンス処理

#### ステップ

- ☑ TNTmipsメインメニューから Edit / Georeference (編集 / ジオリファレンス)を選択しま す。
- Object Georeferencing (オ  $\checkmark$ ブジェクトのジオリファレンス 処理) ウィンドウで File / Open(ファイル / 開く)を選択 します。
- ☑ 標準のオブジェクト選択ダイア ログで、LJMESA プロジェクト ファイルからIKONLJM4G ラス タオブジェクトを選択します。
- ☑ サブオブジェクト選択ダイアロ グで[OK]をクリックし、既存の UTM ジオリファレンス・オブ ジェクトを開きます。
- 地表面レイヤーとして RECTIFY  $\mathbf{\nabla}$ プロジェクトファイルから DEM\_4Mラスタオブジェクトを 選択します。
- プロンプトダイアログでその場 所のジオイド高を聞いてきます ので、-35と入力して[OK]を押 します。
- ✓ Options (オプション) メニューから Show Elevation in List (リストに標高を 表示)を選択します。

Model Setup Units

Plane Projective Bilinear

Order 2 Polynomial Order 3 Polynomial Order 4 Polynomial Order 5 Polynomial Order 6 Polynomial 2D Piecewise Affine 3D Piecewise Affine Rational Polynomial

Affine

RPCによる正射幾何補正の前に画像をリジオリファレンス処理する場 合は、Georeference (ジオリファレンス) ウィンドウのModel (モデル) メニューから Rational Polynomial (有理多項式)を選択します。自動リ サンプリング処理の場合と同様に、プロンプトに従って、RPC テキス トファイルとDEMを選択し、ジオイド高を入力します。このモデルを 選択すると、コントロール点の残差が計算されます。この計算では、ま ず有理多項式モデルを使用してすべてのコントロール点の位置が投影 され、すべての地形の位置ずれが除去されますので、残分は幾何補正モ デルからのずれを示します。また、この処理では、この残分が最小限に なるように画像と地理座標の間の変換も調整されます。この調整では、 各コントロール点の水平方向の座標だけでなく正確な標高値も必要に なります。標高値は、Reference(リファレンス)パネルを使用して手動 操作で(地図座標とともに)入力することもできますし、同じパネルの Set Z from Surface (地表面から Z を設定) アイコンボタンを使用して DEM内の対応するセルから標高値を自動的に割り当てることもできま す。

| File Model Setup Units Options Ho                  |     |        |        |           |       |                             | Hel      |          |               |         |      |
|----------------------------------------------------|-----|--------|--------|-----------|-------|-----------------------------|----------|----------|---------------|---------|------|
| Mode: 💠 Add 💠 Edit 🔷 View                          |     |        |        |           |       |                             |          |          |               |         |      |
| #                                                  | - ( | Column | Line   | East (m)  | North | 1 (m)                       | Elev (m) | Residual | (n)           | Z resid | (n)  |
|                                                    | 1   | 11.89  | 20,86  | 474710.80 | 6 363 | 3379.53                     | 18.84    |          | 1.87          |         | 0.00 |
|                                                    | 2   | 460,88 | 44.01  | 476530.24 | 1 363 | 3288,93                     | 173.70   |          | 1.60          |         | 0.00 |
|                                                    | 3   | 473,98 | 463,05 | 476572.54 | 1 363 | 1613,76                     | 105,21   |          | 1,99          |         | 0,00 |
|                                                    | 4   | 41.47  | 491.90 | 474825.4  | 5 363 | 1494.24                     | 21.72    |          | 1,58          |         | 0.00 |
|                                                    | 5   | 371.37 | 207,80 | 476160.90 | 5 363 | 2629.64                     | 107.89   |          | 3,00          |         | 0.00 |
|                                                    | 6   | 276,53 | 377,50 | 475788.3  | 5 363 | 1951.62                     | 131.63   |          | 2,70          |         | 0,00 |
|                                                    | 7   | 117,62 | 275.67 | 475138.62 | 2 363 | 2360,74                     | 67,69    |          | 1.70          |         | 0.00 |
|                                                    | 8   | 164,62 | 116.79 | 475325.02 | 2 363 | 2994.63                     | 46,86    |          | 0.97          |         | 0.00 |
| Input Object 1 1 1 1 1 1 1 1 1 1 1 1 1 1 1 1 1 1 1 |     |        |        |           |       |                             |          |          |               |         |      |
| Line: 20.8576 ± 0.00 Northing: 3633379.5268 ± 0.00 |     |        |        |           |       |                             |          |          |               |         |      |
| Column: 11.8932 ± 0.00                             |     |        |        |           | Ea    | Easting: 474710.8633 ± 0.00 |          |          |               |         |      |
| Status: 🔶 Active 💠 Inactive                        |     |        |        |           | Elev  | vation:                     | 18.8     | 427 :    | <u>: 0,00</u> | n       |      |

有理多項式モデルを使用してジオリファレンス情報を保存すると、ジオリ ファレンス・サブオブジェクトとともにBPCテキスト情報が自動的に保存さ れます。(この練習問題のように)ジオリファレンス処理や自動リサンプリン グ処理の中でこのような画像を開くと、RPCが自動的に読み込まれ、モデル は有理多項式モデルに設定されます。したがって、DEMを選択してジオイド 高を入力する操作だけで済みます。

コントロール点の追加や編集を行う 場合、Set Z from Surface (地表 面レイヤーからZを設定)アイ コンボタンが有効になります。

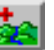

## GPS 調査で得られるコントロール点

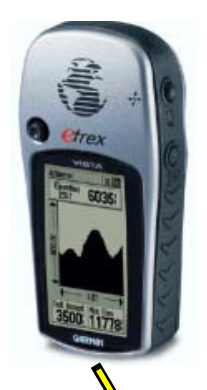

画像を再ジオリファレンス処理するためのコントロール点を取得するには、い くつかの方法があります。そのエリアにアクセスできる場合は、全地球測位シ ステム (Global Positioning System:GPS) 受信機を使用して地理的な位置デー タを取得することができます。可用性制限(非軍事利用受信機用に位置精度を 意図的に落としてある)の常時サービスは終わったため、低価格のポータブル GPS ユニットが1台あれば、IKONOS や QuickBird のマルチスペクトル(4m) 画像に対して十分な数のコントロール点群を提供して十分正確に地図座標を求 めることができます。地上放送ソースや広域補強システム(Wide Area Augmentation System:WAAS)衛星からのリアルタイムの差動補正値を受信で

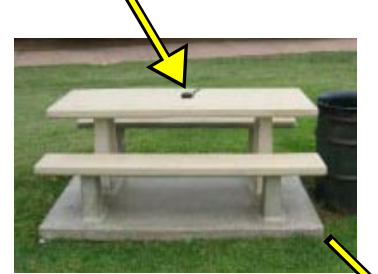

低コストなハンドヘルド式 GPS 受信機を使用して公園

のピクニック・テーブルで取

り込んだ制御点。GPSを使用 する場合は、コントロール点 の標高を示す"Z"値を固定し、 地上からのユニットの高さを 減算することも忘れないでく

ださい。

きるように設計された受信機を使用すれば、さらにこれよりも高精度 の位置情報を得ることもできます。また、第二の固定GPSユニットを 使用してデータを収集し、ローミング受信機からのデータに差動補正 の後処理を適用することもできます。

GPSステーションを置く位置は、GPS信号や差動補正信号を遮る可能

性がある障害物のない開けた場所でなけ ればなりません。また、ステーション群 は、画像内で容易に認識できるようでなけ ればなりません。

通常、GPS位置は、WGS 1984データムに対する相対的な緯度と経度とし て表現されます。使用する画像と同じ座標系やデータムで位置を報告す るようにGPSを設定しておくと良いでしょう。また、このように設定し ない場合は、ジオリファレンス処理の中のSetup / Projections (セット アップ / 投影法) メニューオプションを使用すると、入力の座標はある 座標系を使用し、保存には別の座標系を使用するようにジオリファレン ス処理を設定することができます。GPS 衛星から計算される標高は、楕 円体面からの標高です。通常、この値は水平方向の座標より精度が低い

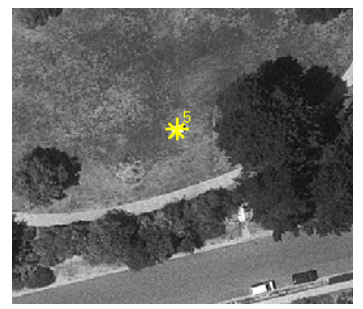

ため、この方法でなく DEM の標高を使用しても良いでしょう。また、GPS 受信機によっては標高を示す 気圧計が組み込まれているものもあります。通常、気圧による標高は、ジオイドからの標高が示されてい る地形図の既知の標高値を使用して補正します。したがって、気圧計による標高値を使用する場合は、コ ントロール点の標高を入力する前にジオイド高を減算する必要があります。

#### 地図や正射画像からのコントロール

画像に表示されているエリアに実際に行けない場合やGPSにア クセスできない場合は、そのエリアのデジタル形式の地形図、 他の平面地図、または正射写真を使用して、コントロール点の 位置を求めることができます。米国および一部の先進国では、 さまざまな縮尺の地形図のジオリファレンス処理されたビット マップ(ラスタ)画像を政府機関から入手することができます。 紙の地図しか入手できない場合は、それをスキャンし、得られ た地図ラスタをジオリファレンス処理することができます。デ ジタル正射写真は、連邦、州、郡、その他の地方自治体の機関で 入手することができます。

スキャンした地図をジオリファレンス処理の基準として使用す る場合は、道路の交差点や河川の合流点など、地図と画像両方 で容易に認識できる地物を見つける必要があります。基準地図 のコントロール点の位置の精度は、スキャンした地図のセル・ サイズよりも元の地図の空間精度規格の方が、より大きな影響 を与えます。通常は、基準正射画像の方が、より認識しやすい地 物、より詳細で優れた空間精度が得られます。

地形図には、等高線という形で標高情報が含まれている利点が あります。隣接する等高線を補間することで、コントロール点 の標高を計算することができます。ただし、コントロール点の 標高は楕円体上のメートル単位の標高でなければならないこと

に注意してください。補間した標高をジオリファレンス処理時にコントロール点に割り当てる前に、(必要ならば)メートルに換算し、その場所でのジオイド高を減算してください。その画像エリアのDEMが十分

| ■Georeference (C:\Data\Ikonos\LJMesa,rvc / IKONLJM4G) |          |  |  |  |  |
|-------------------------------------------------------|----------|--|--|--|--|
| File Model Setup Units Options                        |          |  |  |  |  |
| 📝 🐂 🗙 Mode: 🗇 Add 🛇 Edi 🖉 Show Refere                 | nce Yiew |  |  |  |  |
| # Column Line East (m) Colors                         |          |  |  |  |  |
| 1 29.73 208.94 474781. Sort By                        | ×        |  |  |  |  |

ジオリファレンス処理時に参照オブジェクトを使用するには、Options (オプション)メニューから Show Reference View (リファレンス表 示ウィンドウを表示)を選択します。次に、リファレンスレイヤコント ロール・ウィンドウを使用して必要なラスタオブジェクトを参照オブ ジェクト表示ウィンドウに追加します。詳細は、『TNTmips入門:ジオ リファレンス処理』を参照してください。

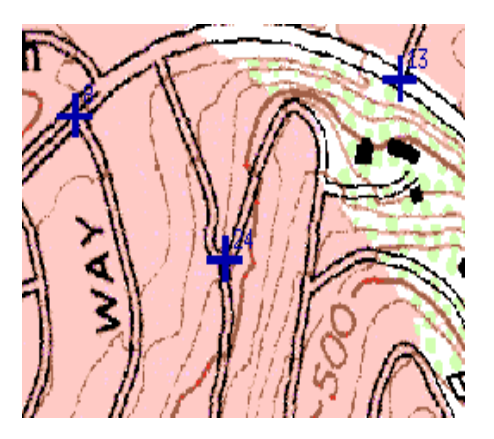

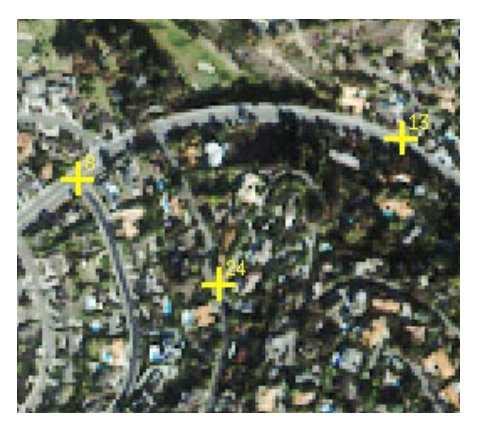

に詳細なものである場合は、DEMから得た 標高をコントロール点に割り当てることも できます。正射画像を使用して画像をジオ リファレンス処理する場合は、別のソース (DEM など)からコントロール点の標高を 求める必要があります。

#### コントロール点の残差と統計量

メインのGeoreference(ジオリファレンス)ウィンドウのコントロール点リストに表示される列位置、行位 置、残差は、幾何補正されていない入力画像の位置です。有理多項式モデルを使用して残差を計算する場合 は、Control Points Projected to Orthorectified Image(正射幾何補正画像に投影されるコントロール点)と いうウィンドウも開きます。このウィンドウには、現在調整中のRPCモデルから作られる正射幾何補正画 像のコントロール点列位置と行位置、および結果として得られる残差が表示されます。この2つのウィンド ウの同じ点の残差は通常、きわめて小さい値ではありますが、同じではありません。

前述のように、これらの残差は、各コントロール点と、すべての点から計算される、地形による位置ずれの 影響も組み込み済みの最適近似モデルにおける予測位置との間の距離を示します。メインのジオリファレ ンス・ウィンドウの Options (オプション)メニューを使用すると、XとYの残差を個別に表示するか組み 合わせて表示するかを選択できます(両方のウィンドウのZ残差は単にその位置の入力値とDEM 値の差 を示すだけであり、DEM からコントロール点の標高値を割り当てた場合は、その点のZ残差は0になりま す)。Edit (編集) ラジオボタンをオンにすると、大きな残差値で示さるような位置決め精度が悪いコント ロール点の位置を調整することができます(次ページを参照)。

| C | O Co                            | ntrol Poi                                                | ints Pro <sub>l</sub>                                       | jected to O                                                     | rthorectifie                                             | l Inage                                        |                                                                | _ 🗆 ×                                                   |
|---|---------------------------------|----------------------------------------------------------|-------------------------------------------------------------|-----------------------------------------------------------------|----------------------------------------------------------|------------------------------------------------|----------------------------------------------------------------|---------------------------------------------------------|
|   | #                               | Column                                                   | Line                                                        | East (m)                                                        | North (m)                                                | Elev (n)                                       | Residual (m)                                                   | Z resid (m)                                             |
|   | 1                               | 11.75                                                    | 20,59                                                       | 474710.86                                                       | 3633379.53                                               | 18,84                                          | 0.15                                                           | i 0.00 🔼                                                |
|   | 2                               | 461.54                                                   | 43.76                                                       | 476530.24                                                       | 3633288.93                                               | 173.70                                         | 0.90                                                           | 0.00                                                    |
|   | 3                               | 472.85                                                   | 462.56                                                      | 476572.54                                                       | 3631613.76                                               | 105.21                                         | 0.99                                                           | 0.00                                                    |
|   | 4                               | 41.03                                                    | 491.94                                                      | 474825.45                                                       | 3631494.24                                               | 21.72                                          | 0.62                                                           | 0.00                                                    |
|   | 5                               | 370,87                                                   | 207.78                                                      | 476160.96                                                       | 3632629.64                                               | 107,89                                         | 2.37                                                           | 0.00                                                    |
|   | 6                               | 278,23                                                   | 377,58                                                      | 475788.35                                                       | 3631951.62                                               | 131.63                                         | 2.15                                                           | i 0.00                                                  |
|   | 7                               | 118.01                                                   | 275,41                                                      | 475138,62                                                       | 3632360,74                                               | 67,69                                          | 0.37                                                           | 0.00                                                    |
|   | 8                               | 163,76                                                   | 116,99                                                      | 475325.02                                                       | 3632994.63                                               | 46,86                                          | 0,36                                                           | i 0.00 🔽                                                |
|   | Mod<br>RMS<br>RMS<br>Mea<br>Mea | el: Rat.<br>Error (<br>Error (<br>n Deviat.<br>n Deviat. | ional Po<br>Active Po<br>Inactive<br>ion: (Act<br>ion: (Ina | lynomial<br>bints):<br>Points):<br>tive Points<br>active Points | X = 0.89 n;<br>X = 0.00 n;<br>): X = 0.1<br>ts): X = 0.1 | Y = 0.89<br>Y = 0.00<br>61 n; Y =<br>00 n; Y = | n; XY = 1.26<br>n; XY = 0.00<br>= 0.66 n; Z =<br>= 0.00 n; Z = | in; Z = 0.00 n;<br>n; Z = 0.00 n;<br>0.00 n;<br>0.00 n; |
|   |                                 |                                                          |                                                             |                                                                 |                                                          |                                                | Save                                                           | as Text Close                                           |

ジオリファレンス・ウィンドウの下部には、現在のコントロール点の統計情報の一覧が表示されます。RMS Error (二乗平均平方根誤差)と Mean Deviation (平均偏差)の値は、コントロール点全体が調整後の有理 多項式モデルにどの程度適合するかを示します。コントロール点に関して何らかの変更が行われると、こ れらの値が直ちに更新されます。

```
Cell Size (neters): X = 4.0453; Y = 4.0001;

Projection Angle: -0.0653 Shear Angle: -0.1828 North Angle: -0.2062

Model: Rational Polynomial

RMS Error (Active Points): X = 1.41 n; Y = 1.45 n; XY = 2.02 n; Z = 0.00 n;

RMS Error (Inactive Points): X = 0.00 n; Y = 0.00 n; XY = 0.00 n; Z = 0.00 n;

Mean Deviation: (Active Points): X = 1.27 n; Y = 1.27 n; Z = 0.00 n;

Mean Deviation: (Inactive Points): X = 0.00 n; Y = 0.00 n; Z = 0.00 n;
```

メインのジオリファレ ンス・ウィンドウの統計 情報一覧

### コントロール点の評価

Georeference (ジオリファレンス) ウィンドウに表示される個々のコントロール点の残差やRMS 誤差統計 量はコントロール点の精度を判断するのに役立ちますが、これは主観的なものであって、明確な基準があ りません。画像のセルサイズよりも点の残差が小さいのが理想的ですが、実際に可能なのは、このレベルの 精度に近付けることだけです。また、特定の1つの点の残差が大きい場合は、何らかの大きな間違いやミス があったことを示しています。現場でGPS地図座標を記録する際に間違えた、あるいは点の座標の入力時 にタイプミスがあった、Input (入力) ビューや Reference (参照) 表示ウィンドウで間違った位置に点を配 置したなどが考えられます。誤差の明らかな原因がわからない場合や、修正するための情報がない場合は、 Georeference (ジオリファレンス) ウィンドウの Status: Inactive (ステータス: 無効) ラジオボタンを使用 して、異常な点を無効にすることができます。こうすると、残った有効 (Active) な点の残差 (および有効な 点全体の RMS 誤差) が自動的に再計算されます。これにより結果が大幅に改善されるようであれば、その 異常な点は除去した方が良いでしょう。

コントロール点を無効にするに は、リスト内の対応する項目を 左クリックし、Inactive(無効) というステータス・ボタンをオ ンにします。Edit (編集) モード 時のみは、Apply (適用) ボタン も押す必要があります。このリ ストにおける有効な点、無効な 点、現在選択されている点の色 は、Options / Colors (オプ ション / 色) メニューオプショ ンで設定された記号の色を「く すんだ」感じにした色です。こ の例では、有効な点は黄色で、 無効な点は緑で、現在選択され ている点は赤で表示されていま す。

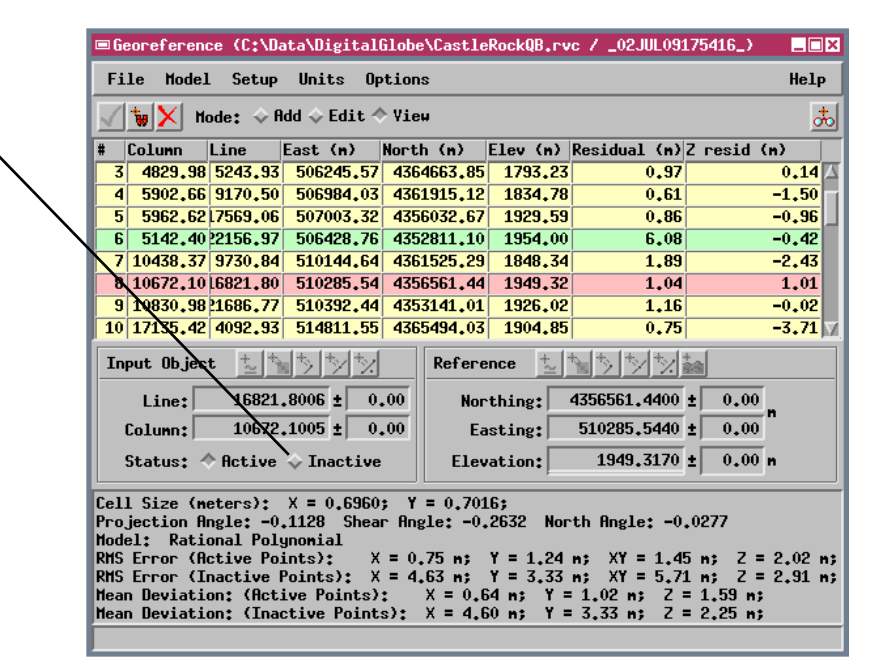

ただし、残差は、有効な点全体が最適近似されるように計算されることに注意してください。この処理では すべての点が同等な影響を持つため、点の分布は結果に影響します。あるコントロール点の残差が大きく なる場合は、その点が、互いに近い位置にある他の点群から離れているからですが、通常は、画像を十分カ バーするためにそのような離れた点も残しておく必要があります。残差が最も大きい点が、その点群の中 で「最悪の点」であるとは限りませんので、注意してください。また、データムの選択を間違えた場合のよ うな、すべての点に同等に作用する系統的な誤差は、残差には現れません。

## テスト点の使用

正確であると考えられる十分な数のコントロール点がある場合は、そのうちのいくつかをテスト点として 確保し、コントロール点群の質のチェックに使用することができます。最初は、コントロール点だけを入力 して残差をチェックし、問題のある点は編集するか削除します。次に、テスト点を入力し、それぞれのテス ト点を無効に設定します。残差と全体のRMS誤差は、有効な点と無効な点に対して個別に計算されるため、 これらは、現在のRPCモデルを個々に適用したものを示します。「テスト」点は、有効な点のモデルの作成 には使用されていないため、コントロール点群の精度を個別にテストできることを示します。テスト点の RMS誤差と個々の点の残差が(有効な点群より)小さければ、そのコントロール点群は、RPCによる正射 幾何補正を行うのに適した精度のものであると考えられます。

| 📼 G                                    | eoreferend                                                                | ce (C:\Dat                                                                      | a\Ikonos\G                                                          | LJortl                              | no\GLJpar                                                | i3 <b>.rv</b> c ∕ Pa                               | nGPSnoDupsP1s                                                 | )                      |                  |
|----------------------------------------|---------------------------------------------------------------------------|---------------------------------------------------------------------------------|---------------------------------------------------------------------|-------------------------------------|----------------------------------------------------------|----------------------------------------------------|---------------------------------------------------------------|------------------------|------------------|
| Fi                                     | File Model Setup Units Options Help                                       |                                                                                 |                                                                     |                                     |                                                          |                                                    |                                                               |                        |                  |
| $\overline{\checkmark}$                | ti 🖌 Ha                                                                   | ode: 💠 Ada                                                                      | 💠 Edit 💠                                                            | Yiew                                |                                                          |                                                    |                                                               |                        | *                |
| #                                      | Column                                                                    | Line                                                                            | East (m)                                                            | Nor                                 | th (m)                                                   | Elev (m)                                           | Residual (m)                                                  | Z res                  | id (n) 🗌         |
| 8                                      | 3733.57                                                                   | 302,59                                                                          | 477251.                                                             | 01 36                               | 35508.36                                                 | 78.60                                              | 1.6                                                           | B                      | -0.61 🔼          |
| 9                                      | 2793,71                                                                   | 5673,58                                                                         | 476298.                                                             | 58 30                               | 6 <b>30138.5</b> 9                                       | 5.90                                               | 0.2                                                           | 2                      | -0.36            |
| 10                                     | 4929.60                                                                   | 3710.60                                                                         | 478431.                                                             | 88 36                               | 532104,21                                                | -6,20                                              | 1.8                                                           | 7                      | -0.07            |
| 11                                     | 4589.04                                                                   | 306.07                                                                          | 478102.                                                             | 46 36                               | 635506.43                                                | 59,80                                              | 0.4                                                           | 2                      | -0,48            |
| 12                                     | 2851,52                                                                   | 1783,51                                                                         | 476374.                                                             | 45 36                               | 534027.55                                                | i 111 <b>.</b> 56                                  | 1.0                                                           | 1                      | 0.00             |
| 13                                     | 1358,47                                                                   | 5604.39                                                                         | 474860.                                                             | 00 <b>3</b> 8                       | 6 <b>30206.6</b> 6                                       | -24,48                                             | 1.5                                                           | 4                      | 0.00             |
| 14                                     | 4725,48                                                                   | 5613,52                                                                         | 478233.                                                             | 46 36                               | 6 <b>30198</b> .53                                       | 18,24                                              | 1,3                                                           | 5                      | -0.00            |
| 15                                     | 4779,29                                                                   | 523,79                                                                          | 478294.                                                             | 15  36                              | 635287.62                                                | 2 58.04                                            | 2.2                                                           | 4                      | 0.00             |
| In                                     | put Objec                                                                 | t 📩 🐂                                                                           | \$ <u>}*/*/</u>                                                     | F                                   | Reference                                                | : <u>t</u> t                                       | > *> *> <b>*</b> > <b>*</b> a                                 |                        |                  |
|                                        | Line:                                                                     | 5575.6                                                                          | 100 ± 0.                                                            | 00                                  | Northi                                                   | .ng: 3630                                          | 238,5123 ±                                                    | 0.00 n                 |                  |
|                                        | Column:                                                                   | 4319,1                                                                          | 500 ± 0.                                                            | 00                                  | Easti                                                    | ing: 477                                           | 829,4502 ± (                                                  | 0.00                   |                  |
|                                        | Status: 🤇                                                                 | Active 🗸                                                                        | Inactive                                                            |                                     | Elevati                                                  | on:                                                | 39,9000 ±                                                     | 0.00 n                 |                  |
| Cel<br>Pro<br>Mod<br>RMS<br>RMS<br>Mea | l Size (m<br>jection A<br>el: Ratio<br>Error (A<br>Error (I<br>n Deviatio | eters): X<br>ngle: -0.0<br>onal Polyn<br>ctive Poin<br>nactive Po<br>on: (Activ | = 1.0031;<br>138 Shear<br>omial<br>ts): X<br>ints): X<br>e Points); | Y =<br>Anglo<br>= 0.6<br>= 1.3<br>X | 1.0001;<br>e: -0.041<br>4 n; Y =<br>5 n; Y =<br>= 0.47 r | 12 North A<br>= 2.27 n;<br>= 1.02 n;<br>1; Y = 1.8 | ngle: -0.1525<br>XY = 2.36 n;<br>XY = 1.67 n;<br>1 n; Z = 0.5 | Z = 0<br>Z = 0<br>2 n; | .64 n;<br>.00 n; |

この例では、下図の1m画像用の GPSコントロール点(黄色)に、解像 度0.15mの正射写真からの無効なテ スト点(緑)が追加配置されていま す。テスト点全体のXY RMS誤差は、 コントロール点群の誤差と同等(もし くは以下)になっており、このコント ロール点群が正確なものであること を示します。

現在のコントロール点群のステータス(有効または無効)は一時的なもので あり、現在のジオリファレンス処理セッションにのみ適用され、ジオリファ レンス情報とともに保存されることはありません。実際に、デフォルトのオ プション(GeoreferenceウィンドウのOptions(オプション)メニュー) は、無効なコントロール点は保存しないように設定されています。テスト点 を使用してジオリファレンスをチェックする場合は、このような動作になっ ていることを忘れないでください。

画像に対する再ジオリファレンス処理の効果を確認するには、再 ジオリファレンス処理されたサンプル画像(IKONLJM4G)を使用 してRPCによる正射幾何補正(8ページのステップ)を実行しま す。空間データ表示処理の中で2つの正射画像を重ね合わせる と、結果として得られたジオメトリの変化を確認することができ ます。

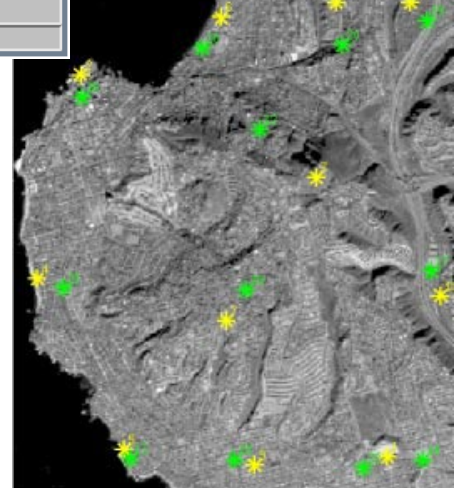

# NORMANDII

Ρ

С

0 R

Т

н

0

UR

Derdogn

Auch

Parallele

# 地理空間解析のための先進的ソフトウエア

Tragilian

マイクロイメージ社は、地理空間データの視覚化、解析、出版の高度な処理を行う、専門家向 けソフトウェアを提供しています。製品に関する詳細は、マイクロイメージ社にお問い合せに なるか、ウェブサイトにアクセスしてください。

**TNTmips** TNTmipsは、GIS、画像解析、CAD、TIN、デスクトップマッピング、地理空間 データベース管理機能を統合した専門家のためのシステムです。

**TNTedit** TNTeditは、ベクタ、画像、CAD、TIN、リレーショナルデータベース・オブジェクトから構成されるさまざまなフォーマットのプロジェクト・データを生成、ジオリファレンス、編集するための、専門家のための対話的ツールを提供します。

- **TNTview** TNTviewには、TNTmipsと同じ強力な表示機能があります。TNTmipsの演算処理 機能や加工機能を必要としないユーザに最適です。
- **TNTatlas** TNTatlasを使用すると、自分で作成した空間プロジェクト・データをCD-ROMに プレスして、低コストで出版や配布ができます。TNTatlasのCDは、一般的なすべてのコン ピュータ・プラットフォームで使用することができます。
- **TNTserver** TNTserverを使うとTNTatlasのデータをインターネットやイントラネットで公開 することができます。ブラウザやTNTclient Javaアプレットを使用して、地理データ・アト ラスを操作して下さい。

**TNTlite** TNTliteは、学生や小規模プロジェクトを行う専門家向けの無料バージョンです。マ イクロイメージ社のウェブサイトから、TNTliteの最新バージョンをダウンロードできま す。TNTliteの入ったCDを注文することもできます。

索 리

MicroImages, Inc.

| IKONOS    |          |
|-----------|----------|
|           |          |
| 冲扱局度      | /        |
| 気圧計による標高. |          |
| 広域補強システム  | (WAAS)11 |
| 残差        |          |
| ジオイド      | 7        |
| ジオイド高     |          |
| ジオリファレンス  | 9-15     |
| 二乗平均平方根(I | RMS)     |

| 誤差13-15                    |
|----------------------------|
| 数値標高モデル(DEM) 3-13          |
| 正射幾何補正 .3,4,5,8,9,10,13,15 |
| 全地球測位システム(GPS)7            |
| 育円体6                       |
| 楕円体からの標高                   |
| 地形図12                      |
| 地表面からZを設定10                |
| 等高線5,12                    |
| 有理多項式                      |
|                            |

Voice : (402) 477-9554 FAX : (402) 477-9559

> 株式会社 オープン GIS

email : info@microimages.com internet: www.microimages.com

[翻訳]

Open

GIS

14

〒130-0001 東京都墨田区吾妻橋 1-19-14 紀伊国屋ビル 1F Kinokuniya Bld. 1F, 1-19-14 Azumabashi, Sumida-ku, Tokyo 130-0001, JAPAN TEL (03) 3623-2851 FAX (03) 3623-3025